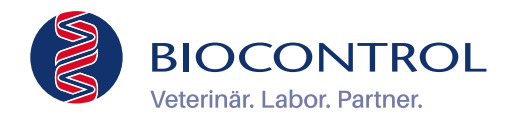

#### Anleitung

## Bioscientia Befund App

Laborwerte APPfragen: wann und wo Sie wollen

4

Inhalt

So geht's

# **Bioscientia Befund App**

Mit unserer Befund App haben Sie alle Laborbefunde Ihrer Patienten im direkten Zugriff auf Ihrem Smartphone oder Tablet. Bestimmen Sie selbst, welche Werte von welchen Patienten Sie wann einsehen möchten. Unsere Befund App hält Sie rund um die Uhr auf dem Laufenden. Wo immer Sie sind, zu jeder Zeit.

|                                                                                             | App testen           | 4  |
|---------------------------------------------------------------------------------------------|----------------------|----|
| Vorteile                                                                                    |                      |    |
| Übersichtliche Befundansicht                                                                | Registrieren         | 5  |
| Kumulativansicht                                                                            | Onboarding           |    |
| Weiterleitung von Befunden                                                                  | (Erste Anmeldung)    | 6  |
| <ul> <li>Vielfältige Such- und Filteroptionen</li> </ul>                                    |                      |    |
| Patientenfreigabe                                                                           | Push-Mitteilungen    | 7  |
| <ul> <li>Digitales Kontaktformular</li> </ul>                                               | Biometrische         |    |
| Individuelle Push-Mitteilungen pro Benutzer                                                 | Authentifizierung    | 7  |
| Allaemeine Voraussetzungen                                                                  | Home-Bereich         | 8  |
|                                                                                             | Schnellsuche         | 8  |
| kompatibles Gerät wie ein Smartphone oder Tablet. Außerdem eine stabile Internetverbindung, | Befundsuche          | 8  |
| um einen reibungslosen Zugriff zu gewährleisten.                                            | Leistungsverzeichnis | 9  |
| Mehr zur Einrichtung der App und ihren Leistungen finden Sie in dieser Unterlage.           | Account-Bereich      | 9  |
|                                                                                             | Menü                 | 10 |

Wir verwenden das generische Maskulinum. Die Personenbezeichnungen beziehen sofern nicht anders angegeben ausdrücklich Menschen aller Geschlechter mit ein.

2

| Befundübersicht                     | 11 |
|-------------------------------------|----|
| Filter                              | 11 |
| Filter für<br>pathologische Befunde | 12 |
| Ergebnisdarstellung                 | 12 |
| Befundansicht                       | 13 |
| Befund                              | 13 |
| Details                             | 14 |
| Kontaktformular                     | 15 |
| Nachforderung                       | 16 |
| Befundoptionen                      | 16 |
| Befundoptionen                      | 17 |
| Fragen und Support                  | 19 |

### So geht's

- Suchen Sie in Ihrem App-Store nach Bioscientia
- Oder scannen Sie den QR-Code

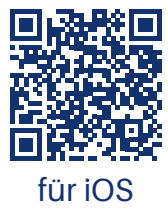

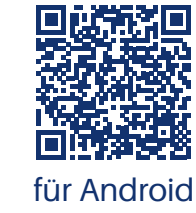

4

- Laden Sie die App kostenlos herunter
- Installieren Sie die App auf Ihrem Smartphone und/oder Tablet

### **App testen**

Möchten Sie die App erstmal testen? Dafür können Sie sich ohne Registrierung anmelden.

Daten f
ür Testzugang eingeben:

Benutzer: Demo123

Passwort: Demo123!

Auswählen:

Labor: Labor Ingelheim

Und anschließend tippen auf:

Login

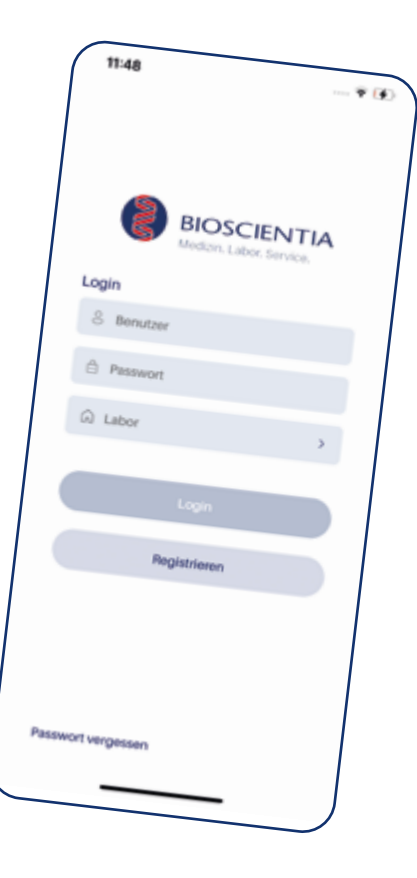

### Registrieren

Sie sind noch kein registrierter Benutzer?

Tippen auf:

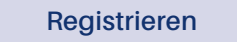

• Und dann Angaben zur Person, Praxis sowie Benutzernamen und Passwort eingeben:

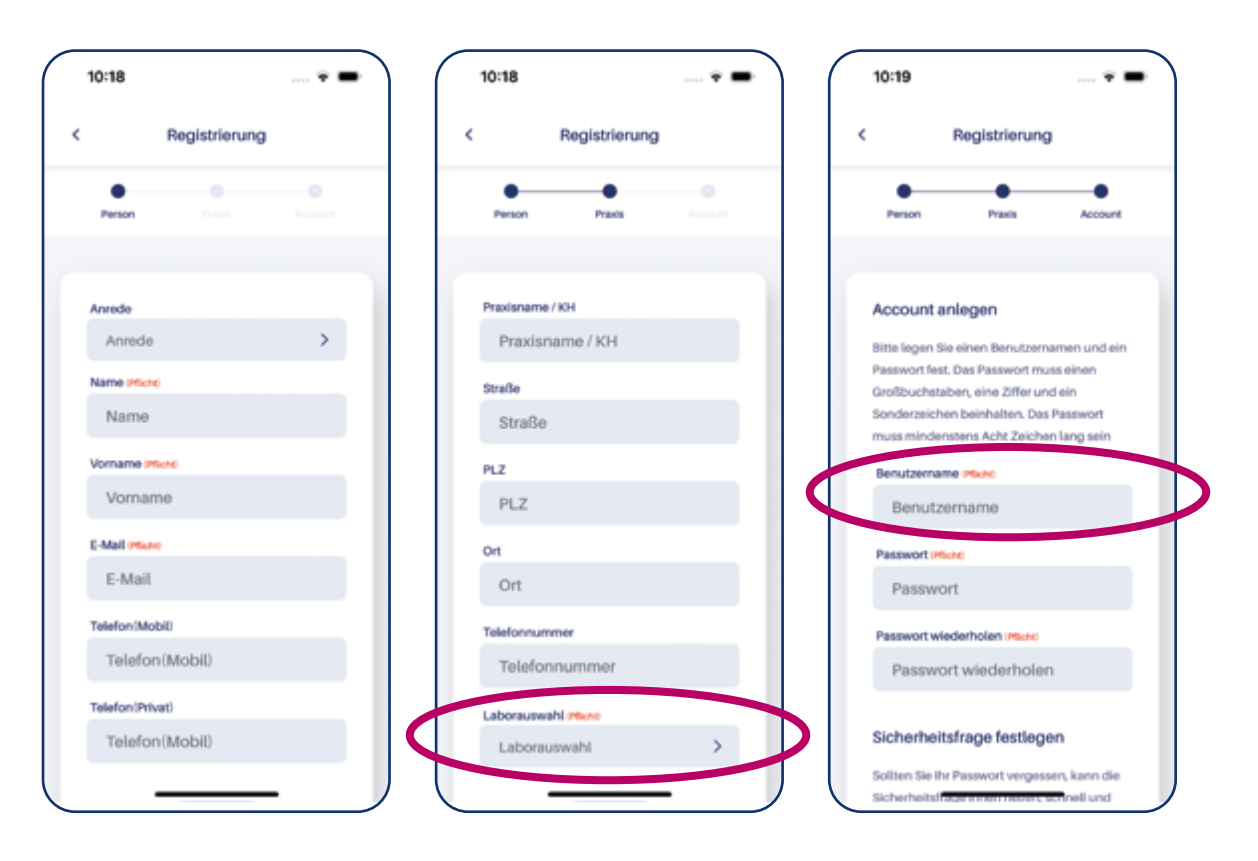

- Wählen Sie beim Labor "Biocontrol" aus.
- Nach Ihrer Registrierung erhalten Sie eine E-Mail von unserem IT-Service. Bitte folgen Sie den darin enthaltenen Anweisungen. Wichtig: Nutzen Sie dabei den Benutzernamen der Registrierung.
- Nach Pr
  üfung der Angaben werden Sie 
  über die Freischaltung informiert.
- Direkt im Anschluss können Sie die Vorteile von doc.net nutzen.

## **Onboarding (Erste Anmeldung)**

Bei Ihrer ersten Anmeldung nach der Registrierung müssen Sie einige Einstellungen vornehmen, z. B. zu den AGB und zum Datenschutz.

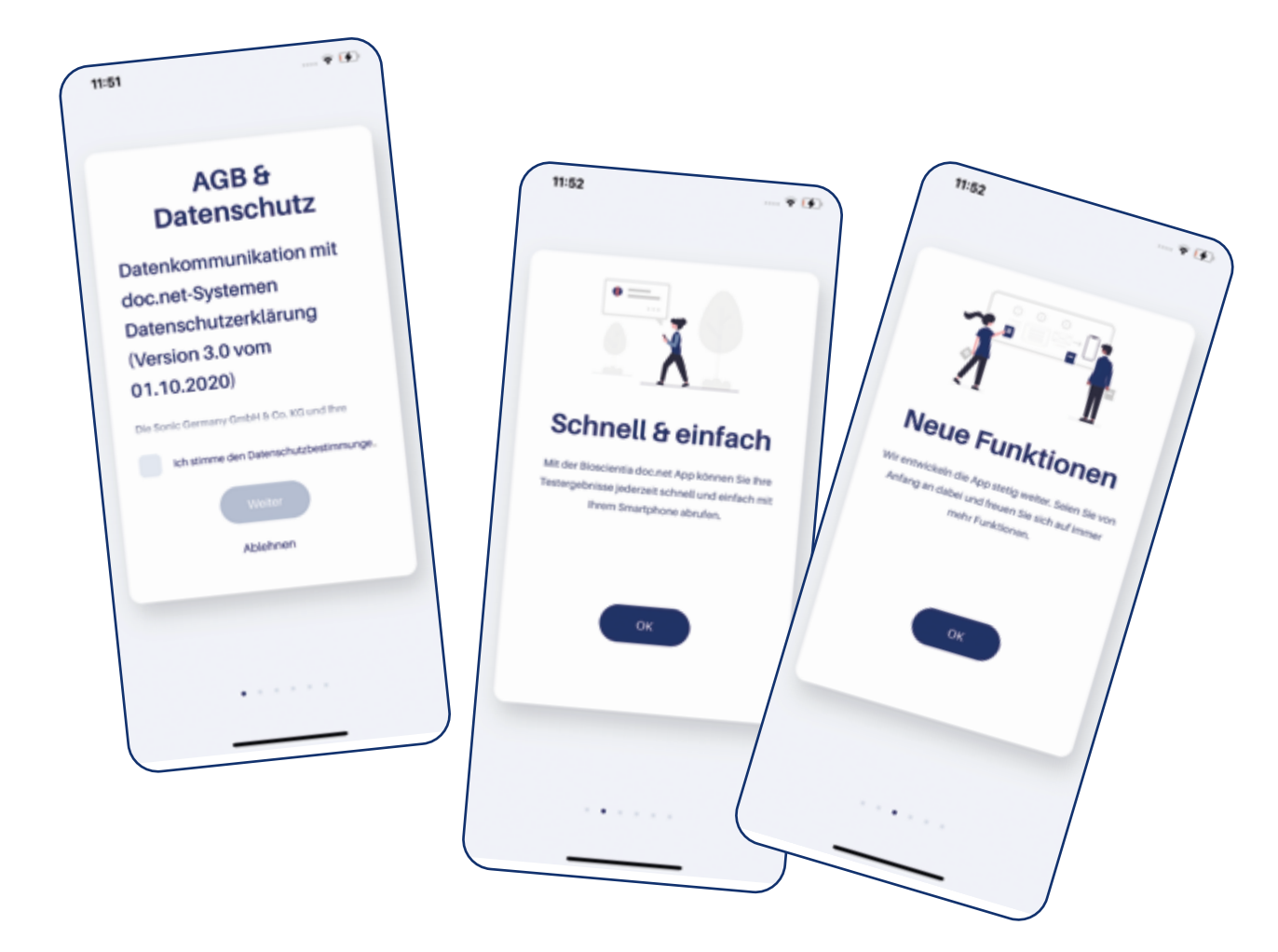

6

Außerdem erhalten Sie hier noch ein paar Informationen.

# **Push-Mitteilungen**

Hier können Sie Push-Mitteilungen aktivieren.

Sie als Push-Nachricht erhalten möchten:

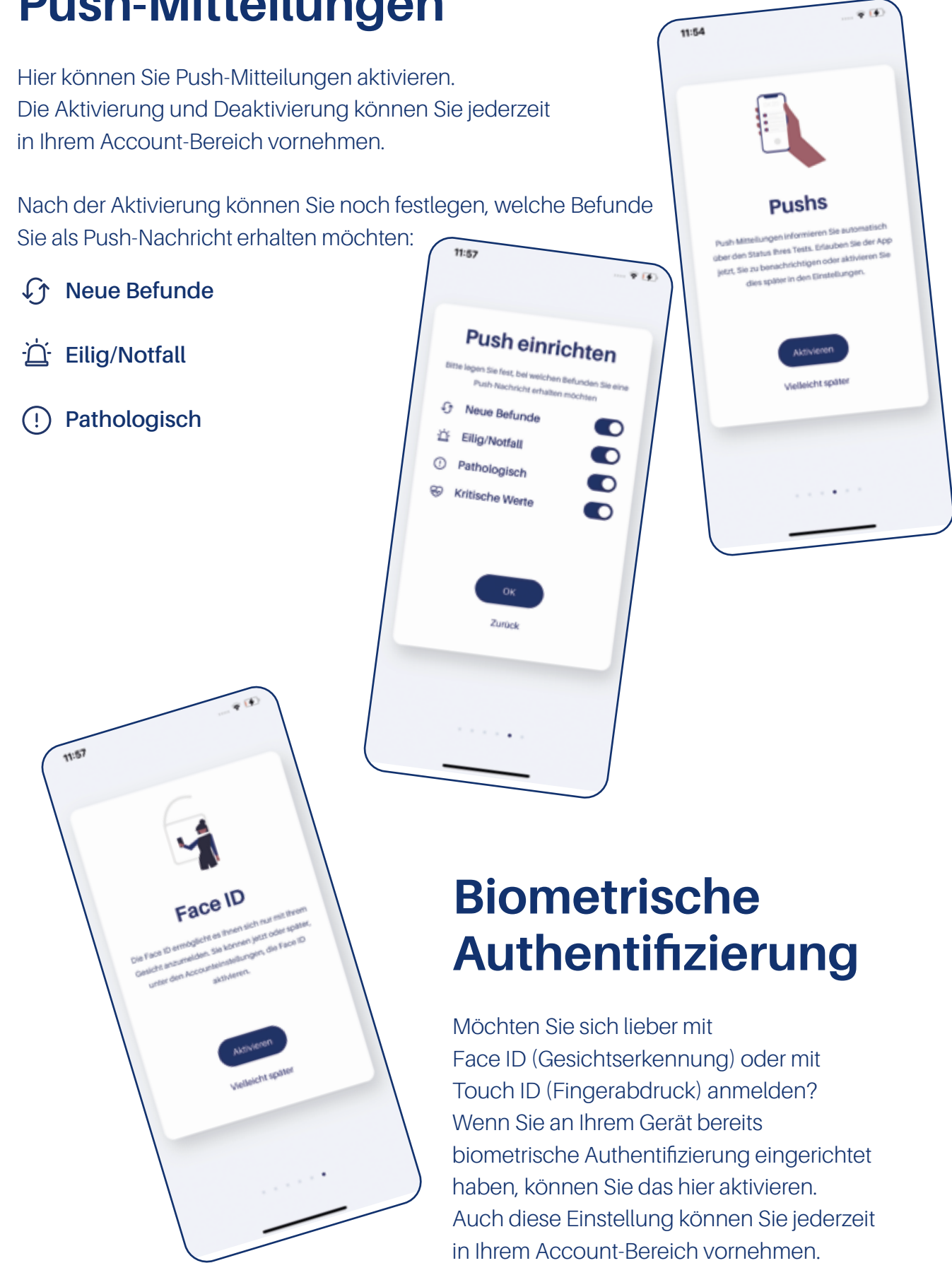

### **Home-Bereich**

Nach dem Onboarding und nach jedem Login kommen Sie in den Home-Bereich. Hier werden Ihnen die aktuellen Push-Mitteilungen angezeigt.

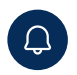

Durch tippen auf diesen Button werden alle Befunde angezeigt, die den Einstellungen der **Push-Mitteilungen** entsprechen.

#### Schnellsuche

Sie können über eine Schnellsuche nach Befunden suchen:

|    | Neu       |
|----|-----------|
| 21 | Heute     |
|    | Ungesehen |

| 0  | Bioscientia        | T.                                       |
|----|--------------------|------------------------------------------|
|    | 0 Push Mitteilunge | n                                        |
| sa | hnellsuche         |                                          |
| 8  | Befundsuche        |                                          |
|    | Auftrag            | ~                                        |
|    | Auftrag            |                                          |
|    | Patient            |                                          |
|    | Untersuchung       |                                          |
|    | LANR/Arztname      |                                          |
|    |                    | en en en en en en en en en en en en en e |

10:28

#### Befundsuche

Oder Sie starten eine detaillierte Befundsuche nach:

- Auftrag
- Patient (Tierhalter- oder Tiername)
- Untersuchung
- Arztname

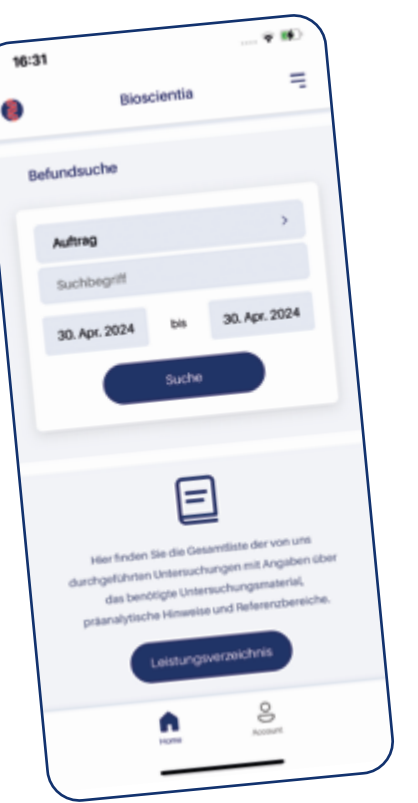

Wenn Sie von der Suche aus weiter runter scrollen, sehen Sie ein weiteres Tool:

### Leistungsverzeichnis

Hier ist der direkte Link zum Analysenverzeichnis.

### **Account-Bereich**

In Ihrem Account-Bereich können Sie
Push-Nachrichten aktivieren oder deaktivieren.
Sie können hier auch die Push-Nachrichten definieren, die Sie erhalten möchten.

Wenn Sie an Ihrem Gerät bereits biometrische Authentifizierung eingerichtet haben, können Sie die Nutzung dieser Daten zur Anmeldung für die App hier aktivieren oder deaktivieren.

8

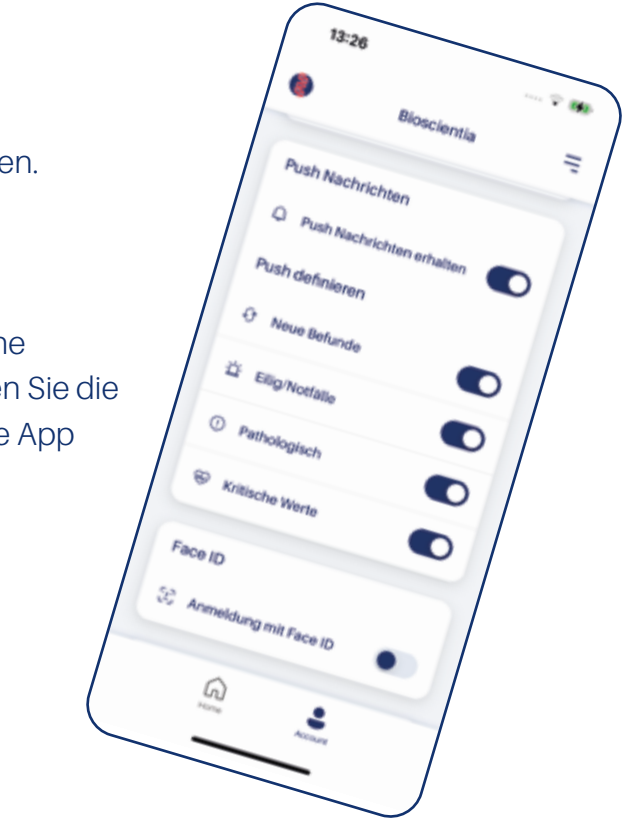

### Menü

Sie sind im Home- oder Account-Bereich und möchten etwas im Leistungsverzeichnis, den AGB oder dem Datenschutz nachschauen?

 Rechts oben in der Kopfleiste auf dieses Menü-Symbol tippen:

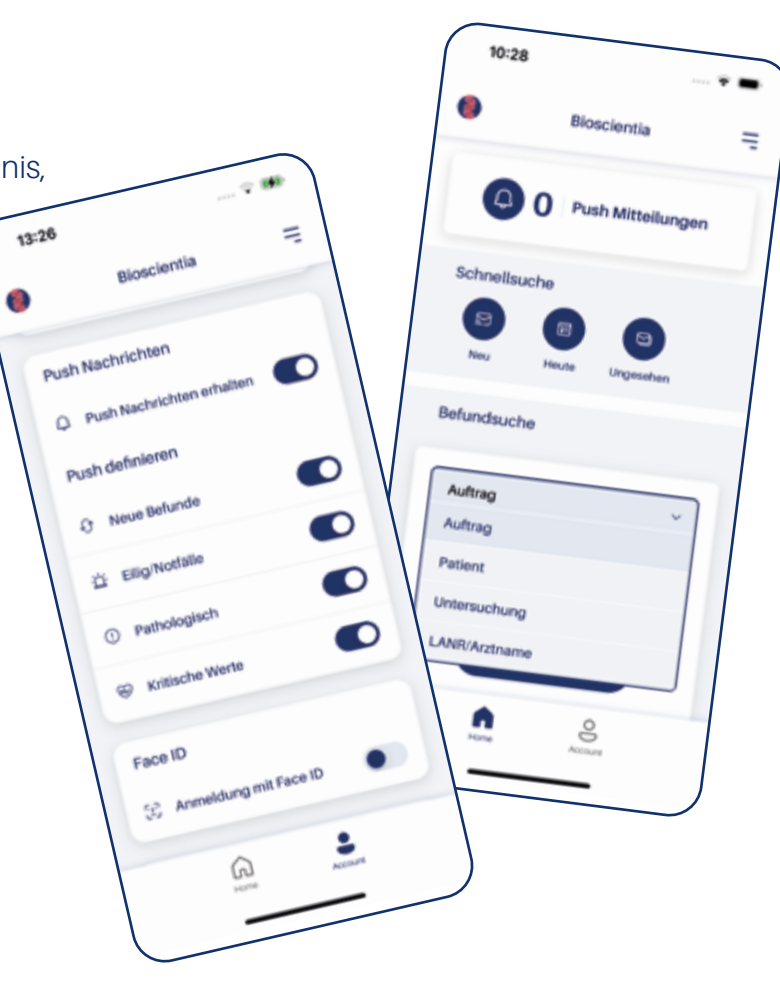

|   | 14:20 * *                                                                            |                                                           |
|---|--------------------------------------------------------------------------------------|-----------------------------------------------------------|
| 1 | Menü ×                                                                               | Hier haben Sie den direkten Link zum Analysenverzeichnis: |
|   | Q Pushbefunde                                                                        |                                                           |
|   | Neue Befunde                                                                         | Leistungsverzeichnis                                      |
|   | Befunde von heute                                                                    |                                                           |
|   | Noch nicht gesehen                                                                   | Außerdem:                                                 |
|   | Leistungsverzeichnis                                                                 | AGB & Datenschutz Impressum                               |
|   | S Account                                                                            | Sie kommen von hier wieder in den Account-Bereich zurück: |
|   | AGB & Datenschutz     Impressum                                                      | Account                                                   |
|   |                                                                                      | Und natürlich auch zu den gewünschten Befunden:           |
|   |                                                                                      | Pushbefunde     Image: Befunde von heute                  |
|   | Logout                                                                               | Neue Befunde 🛛 Noch nicht gesehen                         |
|   | diss net Bioaclienta Hersion 24.3.0<br>⊕ Sonic Healthcare Germany SmbH & Co.HS, 2021 |                                                           |

## Befundübersicht

Hier werden die ausgewählten Befunde aufgelistet. Rechts sehen Sie die reduzierte Darstellung: Tierhaltername, Tiername, Geschlecht, Befundart, Patientencode, Geburtsdatum, Auftragsnummer

Möchten Sie weitere Filter setzen oder die reduzierte Darstellung deaktivieren?

 Rechts oben in der Kopfleiste auf dieses Filter-Symbol tippen:

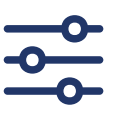

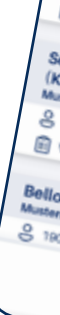

#### Filter

Definieren Sie über das Auswahlmenü, was Sie angezeigt bekommen wollen:

- Alle Befunde
- Nur Endbefunde
- Nur Teilbefunde
- Nur Auftragsbestätigungen

| <                                            | Suchergebnisse            |
|----------------------------------------------|---------------------------|
| 7 Ergebnis                                   | ise The                   |
| S 11959                                      | () Endbelund              |
| E VEWDSDO                                    |                           |
| Situno (Hund) ()<br>Mustermann<br>Sitisto () | Endbelund                 |
| Mausi (Katzo)                                | >                         |
| S 19072 4 02.0                               | Endbelund                 |
| chnuckel<br>Caninchen                        | >                         |
| 19074 10.05.20                               |                           |
| D (Hund)                                     | >                         |
| 071 21.05.2020                               | Endbefund                 |
| Home Act                                     | OD .                      |
|                                              |                           |
| C                                            | Suchergebnisse            |
| <                                            | - crashnisse              |
|                                              | Bruno (Hund) () Engletund |
|                                              | 8 11959 A .               |
|                                              | Endbetund                 |

| < | Suchergebnisse              |   |
|---|-----------------------------|---|
| 7 | 7 Ergebnisse                |   |
|   | Bruno (Hund) () Endeolune ( |   |
|   | 2 11950 EX<br>VEW9590       |   |
|   | Bruno (Hund) ① Transmann    |   |
|   | © 11800<br>VEW9600          |   |
|   | Filter                      | ŝ |
|   | Alle Befunde                |   |
|   | Alle Befunde                |   |
|   | Nur Teilbefunde             |   |
|   | Nur Auftragsbestätigungen   |   |
|   | Schließen                   |   |
|   |                             |   |

### Filter für pathologische Befunde

Möchten Sie nur pathologische Befunde sehen?

Dann markieren Sie nur pathologische Befunde

Bei pathologischen Befunden wird ein rotes Befundart-Symbol angezeigt.

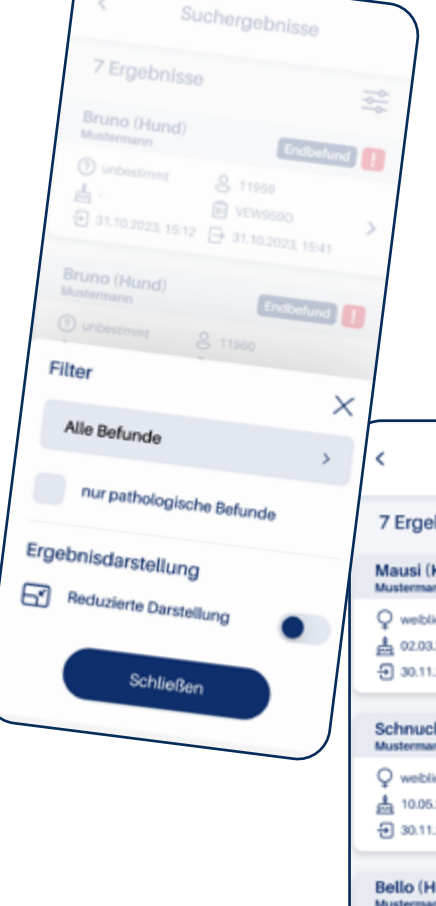

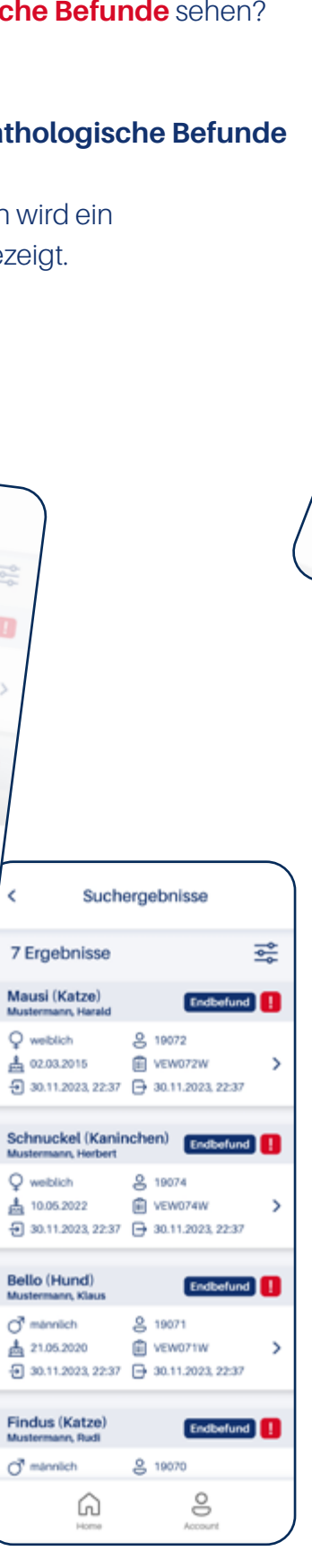

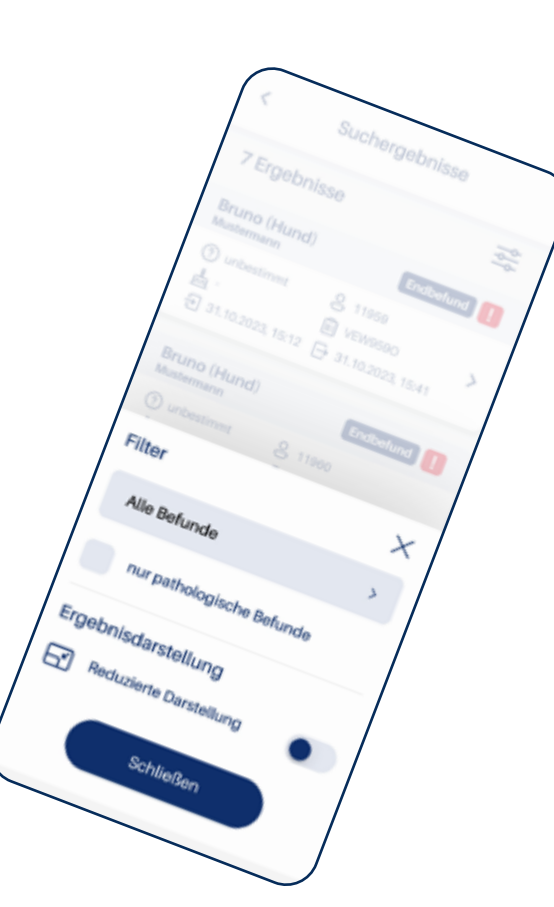

#### Ergebnisdarstellung

Hier können Sie die reduzierte Darstellung deaktivieren.

Nach dem Schließen des Filters werden die Befunde mit mehr Informationen dargestellt:

Tierhaltername, Tiername, Geschlecht, Befundart, Patientencode,

Geburtsdatum, Auftragsnummer, Uhrzeit und Datum der Probenerfassung

und Befundung

### Befundansicht

Um einen Befund zu öffnen, tippen Sie in der Befundübersicht darauf.

#### Befund

# Hier sehen Sie die angeforderten Parameter und dazugehörige Referenzbereiche sowie die Ergebnisse als Wert und grafische Darstellung:

| Mustermann                               | :             |
|------------------------------------------|---------------|
| ZURÜCK W                                 | ÆITER ⊙       |
| Angeforderte Profile                     | ERGEBNIS      |
| imtierprofil groß                        |               |
| Klin. Chemie                             | ERGEBNIS      |
| trium (ISE)                              | 140           |
| um (ISE)                                 | 4.0           |
| a.10 - 4.00                              | ↑ <u>4.12</u> |
| sphat, anorganisch<br>otometrie) 2.5-9.8 | 8.0           |
| (Photometrie) s 072                      | 60<br>        |
|                                          | 20            |
| s 63                                     |               |

Je nach Anforderung können Sie hier auch eine Elektrophoresekurve oder einen ausführlichen Bemerkungstext sehen.

| <   | Bruno Muste                               |
|-----|-------------------------------------------|
| ⊙z  | URÜCK                                     |
| Har | moglobingehalt der<br>tikulozyten (CHr)   |
| 1   | remension on the Cut-Off für einer        |
|     | Ist ein CHr-Wert vo<br>19,7 pg (1,22 fmo  |
|     | (Sensitivitat: 90,0<br>90,5 %; Prins et a |
|     | a Endok                                   |
|     | A (CLEIA)                                 |
|     | BEMERKLINGS                               |
|     | Vier bis so                               |

Zum nächsten Patienten wechseln:

Tippen auf den Pfeil WEITER  $\bigcirc$ 

bei iOS geht dies auch per Wischfunktion: am rechten Rand nach links wischen

Zum vorherigen Patienten wechseln:
 Tippen auf den Pfeil ZURÜCK (

bei iOS geht dies auch per Wischfunktion: am linken Rand nach rechts wischen

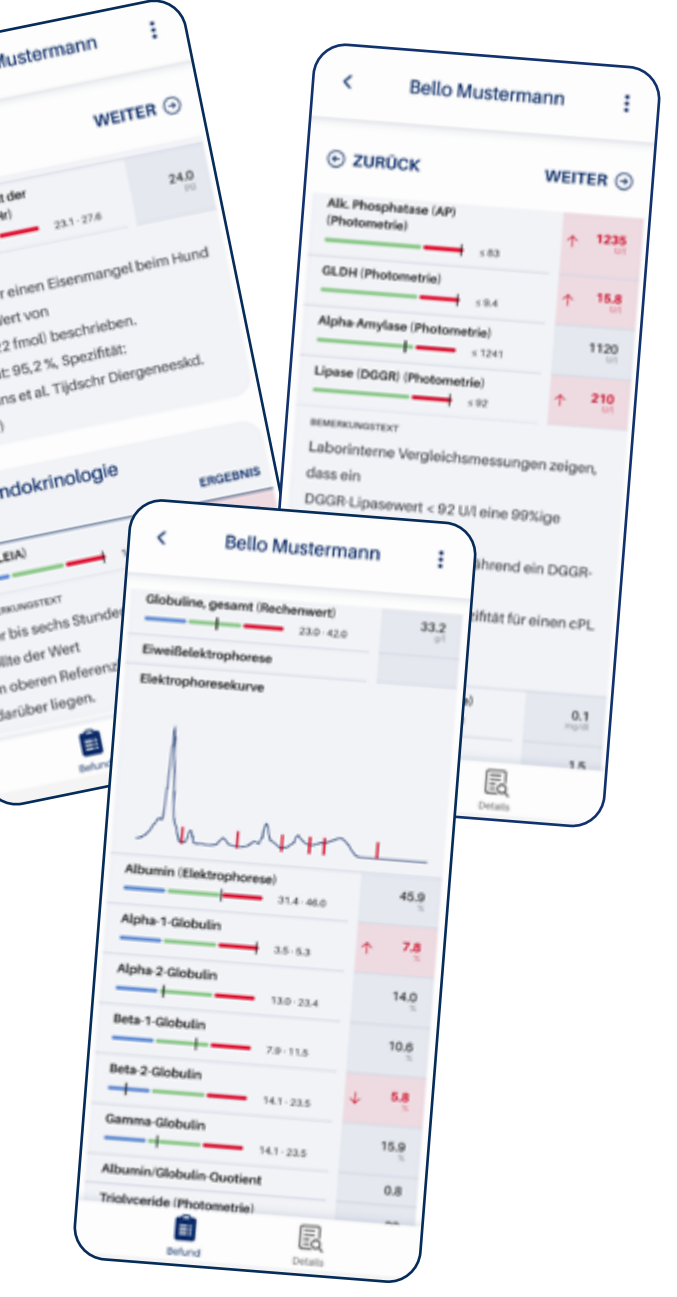

#### Details

In diesem Bereich Konnen alle Befunddetails sehen: In diesem Bereich können Sie

> Tierhalter- und Tiername, Geburtsdatum, Geschlecht, Patientencode, Auftragsnummer, Eingangsdatum, Ausgangsdatum, Fallnummer, externe Auftragsnummer, Abrufdatum, Pushdatum, gesehen von, gesehen am, validierender Tierarzt

| 13=36                              |          | 13:37                              |           |
|------------------------------------|----------|------------------------------------|-----------|
| < Max Mustermann                   | :        | < Max Muster                       | mann E    |
| Befunddetails                      |          | Auftragsnummer<br>XXXX001X         |           |
| MAX MUSTERMANN                     |          | Eingangsdatum<br>23.03.2023.11:31  |           |
| Geburtsdatum<br>01.01.2000         |          | Ausgangsdatum<br>24.03.2023, 12:20 |           |
| Geschlecht<br>männlich             |          | Fallnummer                         |           |
| Patientencode<br>12345             |          | XXXX001X<br>Externe Auftragsnummer |           |
| Auftragsnummer<br>XXXX001X         |          | Abrufdetum                         |           |
| Eingangsdatum<br>23.03.2023, 11:31 |          | Pushdatum                          |           |
| Ausgangsdatum<br>24.03.2023, 12:20 |          | Gesehen von                        |           |
| Fallnummer<br>XXXX001X             |          | Gesehen am                         |           |
| Externe Auftragsnummer<br>Ø        |          | Berichtstyp<br>Teilbefund          |           |
| Abruldetum<br>-                    |          | Validierender Arzt                 |           |
| Baland Desials                     | E.m.latv | Beland Desails                     | Kumulativ |

#### Kumulativ

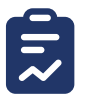

In der Kumulativansicht können Sie Vorwerte des Patienten sehen.

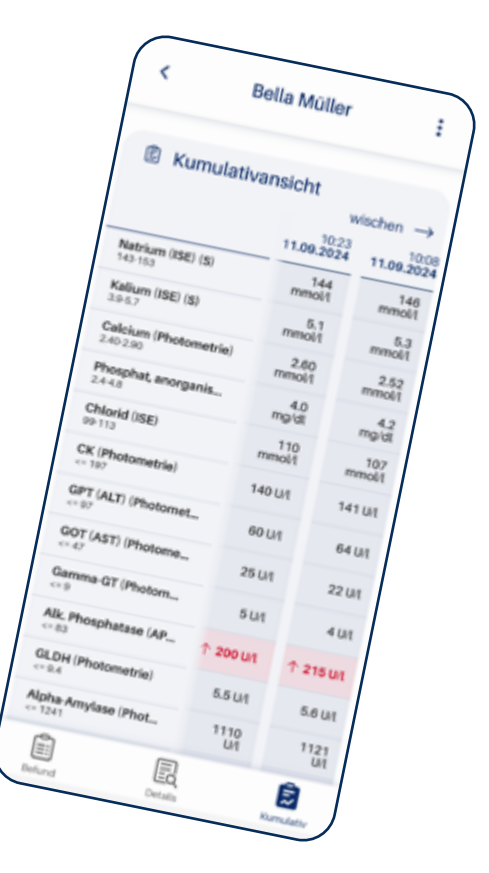

### **Kontaktformular**

Sie haben Fragen oder möchten eine Untersuchung nachfordern?

Ganz nach unten scrollen

Kontaktformular

Tippen auf:

Wählen Sie aus, ob Sie einen Rückruf wünschen oder nicht. Wenn Sie hier Nein wählen, erhalten Sie die Antwort per E-Mail.

- Wählen Sie Ihr Anliegen aus diesen verschiedenen Themen aus:
- Nachforderung
- Frage zur Abrechnung
- Welches Material muss ich einsenden?
- Medizinische Frage an Tierarzt
- Frage zu bestimmten Laborparametern
- Frage zur Labor-EDV
- Nachricht eingeben
- Tippen auf:

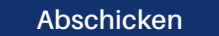

| uftrag                   | uf        |
|--------------------------|-----------|
| uftragsnummer<br>XX003X  | uft<br>00 |
| atient<br>liex Musterman | Pat       |
| Kontaktforn              | ĸ         |
| Wünschen Si              | ,         |
| al 🔵                     |           |
| Thema                    |           |
| Nachfor                  |           |
| Welche Un<br>werden?     |           |

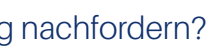

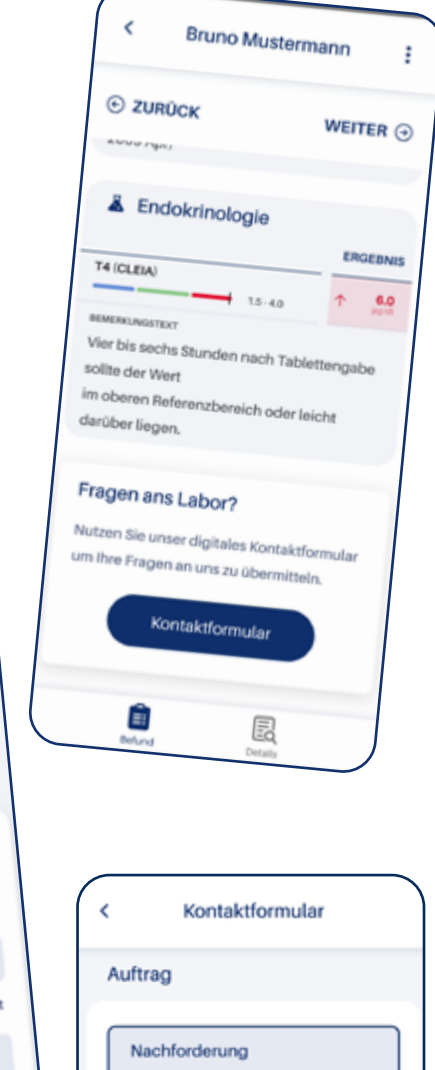

Kontaktformular

nular

einen Rückruf?

O Nein

chricht schreiben.

| Auftrag                                 |
|-----------------------------------------|
| Nachforderung                           |
| Frage zur Abrechnung                    |
| Welches Material muss ich<br>einsenden? |
| Medizinische Frage an Arzt              |
| Frage zu bestimmten<br>Laborparametern  |
| Frage zur Labor-EDV                     |
| Thema 🗸                                 |
| Nachricht schreiben                     |
| Nachricht schreiben                     |
|                                         |
|                                         |
|                                         |
|                                         |

### Nachforderung

Das können Sie entweder über das Kontaktformula oder noch schneller direkt im Befund.

- Rechts oben in der Kopfleiste auf dieses Menü-Symbol tippen:

### Befundoptionen

Jetzt können Sie ganz einfach nachfordern:

Tippen auf:

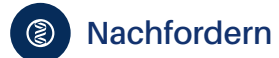

- Gewünschte Untersuchung(en) eingeben
- Tippen auf:

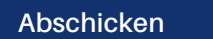

| 13:46 ♀ IMA<br>< Martina Mustermann I                                                                                                    |  |
|----------------------------------------------------------------------------------------------------|--|
| ⊙ ZURÜCK WEITER ⊙                                                                                                    |  |
| Kin. Chemie     Nation   Nation <tr< td=""><td></td></tr<> |  |

## Befundoptionen

Bei den Befundoptionen haben Sie außerdem noch diese Möglichkeiten:

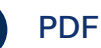

Sie können den Befund als PDF-Datei herunterladen und speichern.

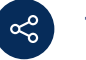

#### Teilen

Sie können den Befund teilen - also an eine andere App weiterleiten - z. B. E-Mail, Messenger oder einen Drucker. Bitte beachten Sie den Datenschutz.

| 14:53                                                     |
|-----------------------------------------------------------|
| < Alex Mustermann                                         |
| © ZURŪCK<br>₩EITER ⊙                                      |
| EDDA MAR I ESS<br>National Activity                       |
| Norten Int                                                |
| Orr (ALT) Ingr<br>Gamma Orr Ingr<br>Crawline Insurgements |
| Por Telen                                                 |
| Vorwerte anzeigen, wenn vorhanden                         |
| Schließer                                                 |

### Patientenfreigabe

Wenn ein Teilbefund oder Endbefund vorliegt und das Geburtsdatum des Patienten hinterlegt ist, können Sie den Befund hier direkt für Ihren Patientenbesitzer zur Nutzung in der Bioscientia Befund App freigeben.

Ð

Tippen auf: Befund gesperrt

Ĥ

Der Status ändert sich in Befund freigegeben und der Toggle daneben wird grün.

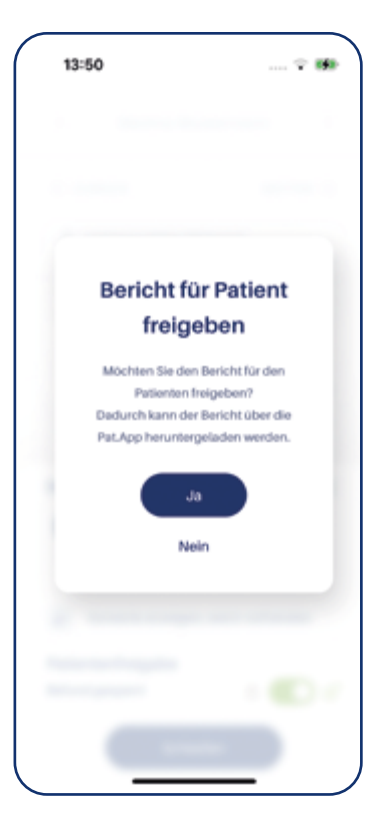

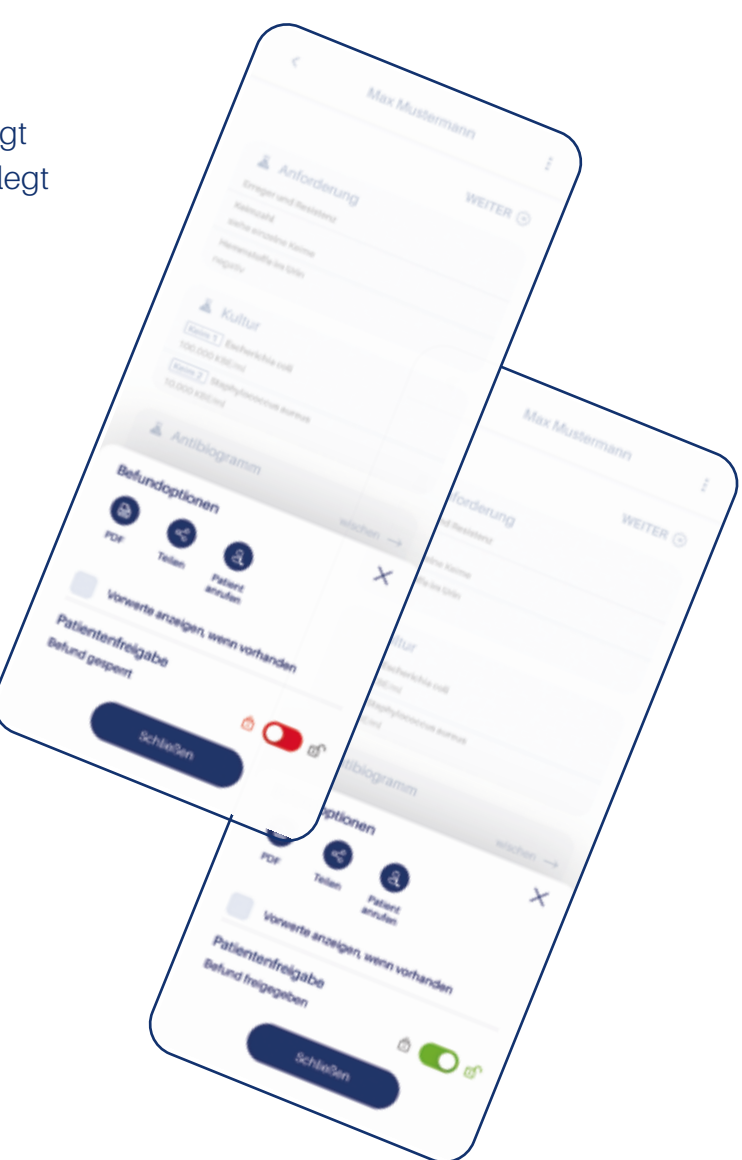

- Das Dialogfenster Bericht für Patient freigeben wird angezeigt. Aus Sicherheitsgründen müssen Sie die Freigabe hier nochmal durch tippen auf Ja bestätigen.
- Wenn Sie die Freigabe deaktivieren, um den Befund für den Patienten zu sperren, erscheint ebenfalls diese Sicherheits-Nachfrage.

### Für Fragen oder Anregungen stehen wir Ihnen gerne zur Verfügung:

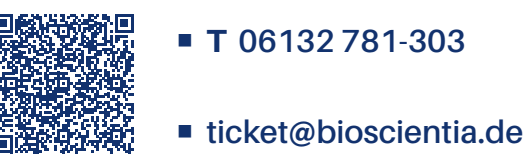

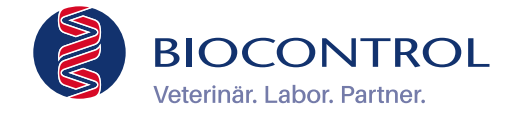

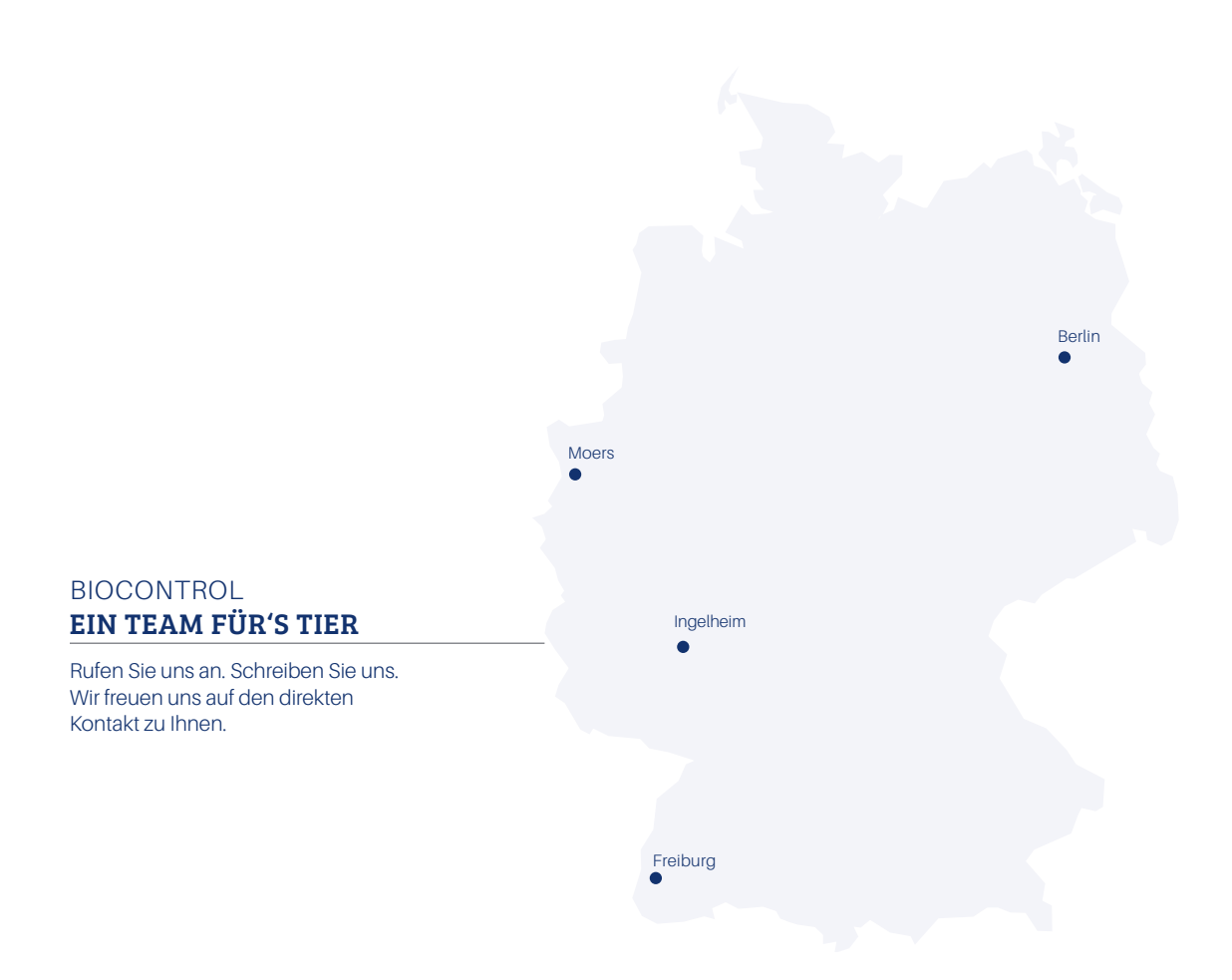

#### Kontakt

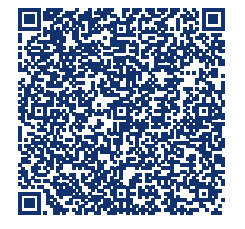

#### Biocontrol

Labor für veterinärmedizinische Untersuchungen Konrad-Adenauer-Straße 17 55218 Ingelheim T 06132 781-234 F 06132 781-385 E info@biocontrol.de

Veterinärlabor innerhalb Bioscientia Healthcare GmbH

biocontrol.de